## How to Access Penda Learning

1) Visit the Penda Learning Website:

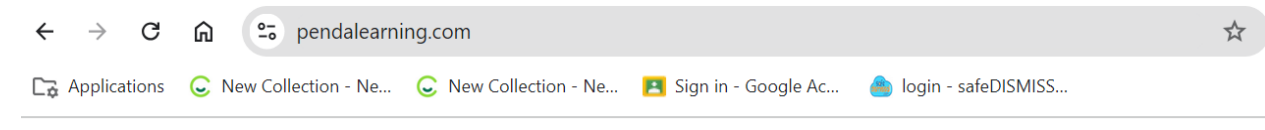

- 2) Open your web browser and go to Penda Learning.
- 3) Click on the Login button at the top right corner of the page.

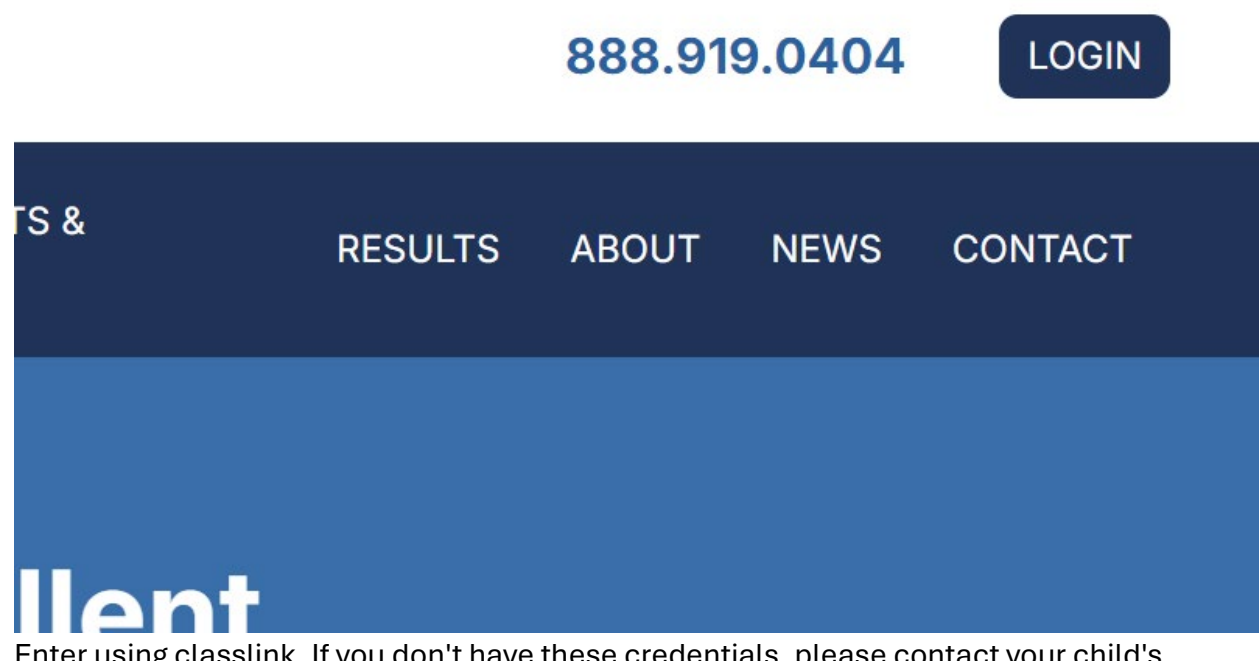

4) Enter using classlink. If you don't have these credentials, please contact your child's school for assistance.

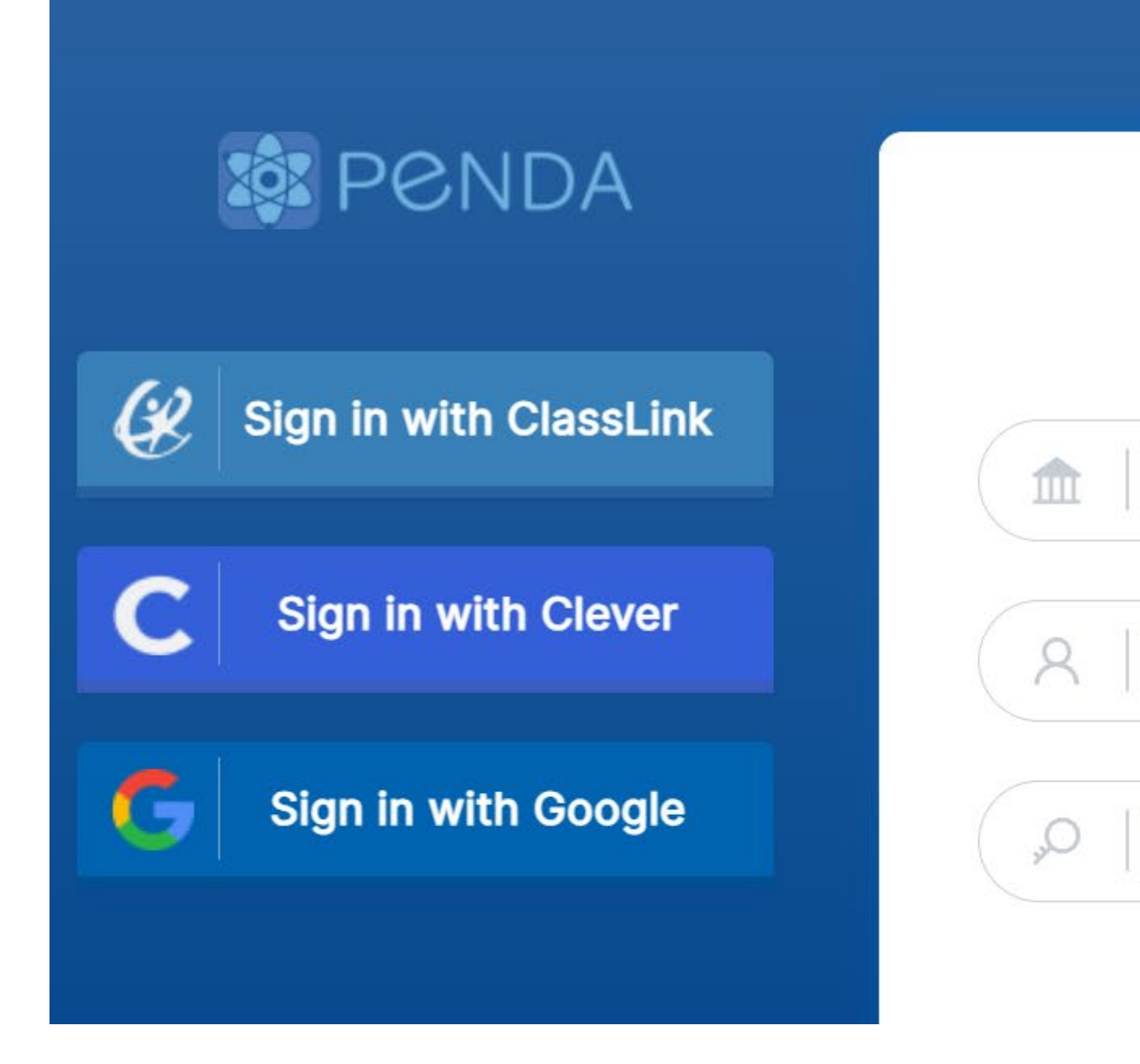

## Navigate to the Dashboard:

5) Once logged in, you will see the Penda Learning dashboard. This dashboard provides access to various educational tools and resources.

Access 5th Grade Science Resources:

6) Click on Assignments.

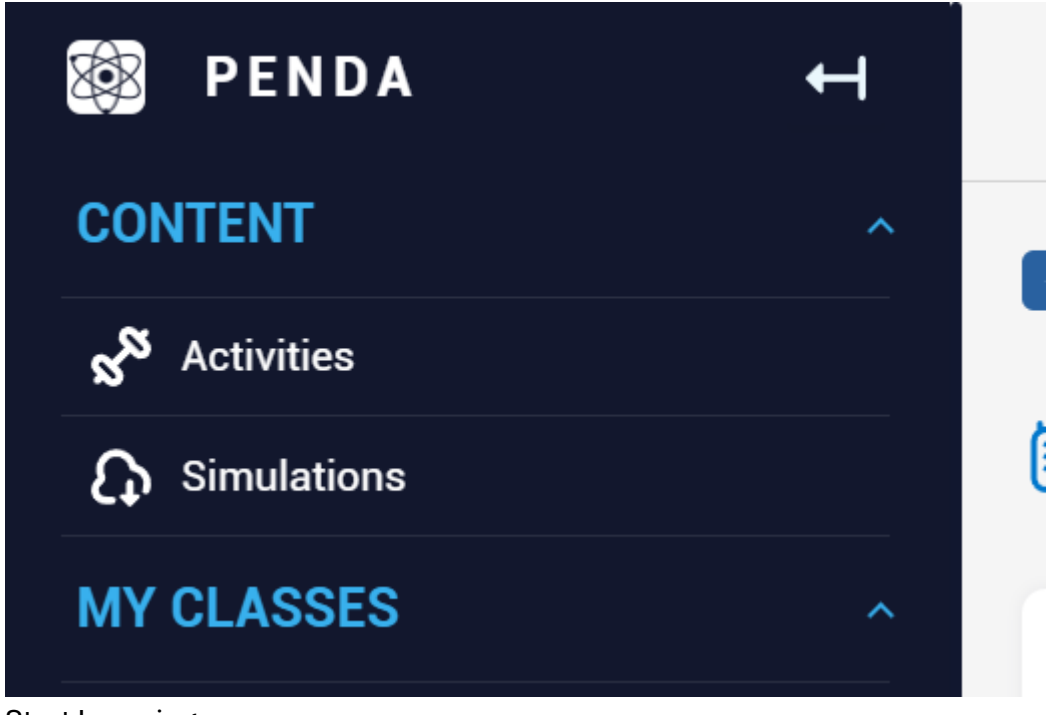

- 7) Start Learning:
- 8) Your child can now start practicing science skills according to the specified standards. Penda Learning provides interactive and gamified activities tailored to their grade level.

## **Additional Tips**

Bookmark the Penda Learning Website: Save the website link in your browser for easy access in the future.

Monitor Progress: Use Penda Learning's analytics and reports to track your child's progress and identify areas where they might need additional practice.

Stay Informed: Regularly check the Penda Learning dashboard for any updates or new resources provided by the school district.